## Partner Portal – Cancellations

Cancellations in the Partner Portal can be accessed while viewing an individual Site from the *Site* tab. The option to cancel will always be in the top right while viewing any of the various tabs for an individual Site.

| Summary Profile Alarms Events        | s Jobs Equipment Actions Activities              |                                    |                                      | Con e Canbers |
|--------------------------------------|--------------------------------------------------|------------------------------------|--------------------------------------|---------------|
| 1 Common Information<br>Program Code | 1. Common Information                            |                                    |                                      |               |
| HSRs Name<br>Install Date            | Common Information                               |                                    |                                      |               |
|                                      | Program Code *                                   |                                    | Install Date                         |               |
| Site<br>Residential Street Address   | 20200 - HealthCare Services #TT200               | v                                  | yyyy-MM-dd                           | Ē             |
|                                      | HSR's Name                                       |                                    | Form Language                        |               |
| Subscriber                           | Select                                           | ×.                                 | English                              | ~             |
| Alice Testing                        |                                                  |                                    |                                      |               |
| Responder                            | 2. Site                                          |                                    |                                      |               |
| Site Optional Information            | Address                                          |                                    |                                      | #100001996    |
|                                      | 111 Lawrence Street, Framingham, MA 01702, USA   |                                    |                                      | (II) ×        |
| Internal Notes<br>dd reminder        | Country: USA City: Framingham Postal Code: 01702 | Province/Territory: MA Street Name | : Lawrence Street Street Number: 111 |               |

| Step | Action                                                                                                    |
|------|----------------------------------------------------------------------------------------------------|
|      | From the Site select the Cancel site button at the top right of the screen                                                                                      |
| 1    | Edit 🖨 Cancel site                                                                                                    |
|      | Select the appropriate Cancellation Date, Cancellation Reason, and Equipment Status (Equipment recovered,                                                       |
|      | Lost / Damaged, or Not Recovered) There is a field to add an option cancellation comment:                                                                       |
|      | Cancellation form                                                                                                    |
|      | Cancellation Date *                                                                                                    |
|      | 2024-05-08 ×                                                                                                    |
|      | Cancellation Reason *                                                                                                    |
|      | Too expensive ×                                                                                                    |
|      | Status* AS                                                                                                    |
|      | Recovered × 201                                                                                                    |
| 2    | Comment For Cancellation 201                                                                                                    |
|      | Subscriber cancelled due to price.                                                                                                    |
|      |                                                                                                    |
|      | Abort Submit                                                                                                    |
|      |                                                                                                    |
|      | After clicking <i>Submit</i> the system will confirm that you want to cancel the Site. Select Yes to proceed with Cancellation or No if changes need to be made |
|      | Note: Cancellations do not annear as a Care Plan request on the Care Plan list. You will see a Portal                                                           |
|      | <i>Cancellation</i> action display in the <i>Actions</i> tab to indicate a cancellation was requested. This Action will                                         |
|      | remain open until a Lifeline representative has gone in to cancel billing and update the Site status. The                                                       |
|      | equipment will be available in your inventory if the status was labelled as "Recovered"                                                                         |

| Act  | tions   |                        |            |   |          |               |               |            |                 |            |
|------|---------|------------------------|------------|---|----------|---------------|---------------|------------|-----------------|------------|
| Acti | ion # 🔉 | Name 🗯                 | Туре 😋     | 5 | Status o | Site Name     | Create Date 🔅 | Due Date 🔹 | Complete Date 🔅 | Phone      |
| 1000 | 003329  | Portal<br>Cancellation | Accounting |   | Open     | Andy Flowwwer | 05-08-2024    | 05-08-2024 | <u></u>         | 5081192345 |